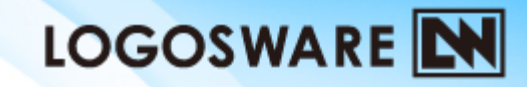

### ロゴスウェアオンライン講習会 ~THINQ Makerスタートアップ編~

12製-TH990245-03

はじめに

•

### 本日ご紹介する内容

- 1. THiNQ Makerでできること ~閲覧デモ~
- 2. セットアップのコツ
- 3. 操作:テキスト+画像のテストを作ってみよう
- 4. 操作:そのほかの設定

(様々な選択肢設定、動画・音声、書き出し) おわりに(質疑応答・アンケート)

ご不明な点は「チャット」「質問」でお知らせください 操作のデモンストレーションで使用する素材 http://tx.logosware.com/takahamay/kouza/TH\_training\_1st.zip

### 1. THiNQ Makerでできること

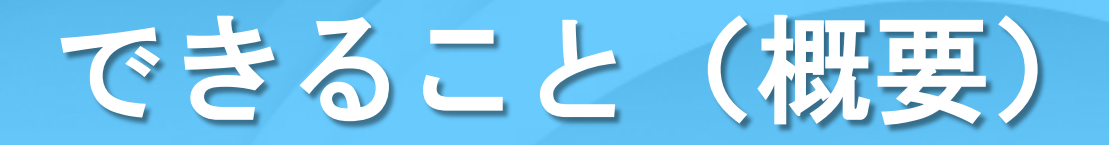

### クイズコンテンツ、アンケートコンテンツの作成

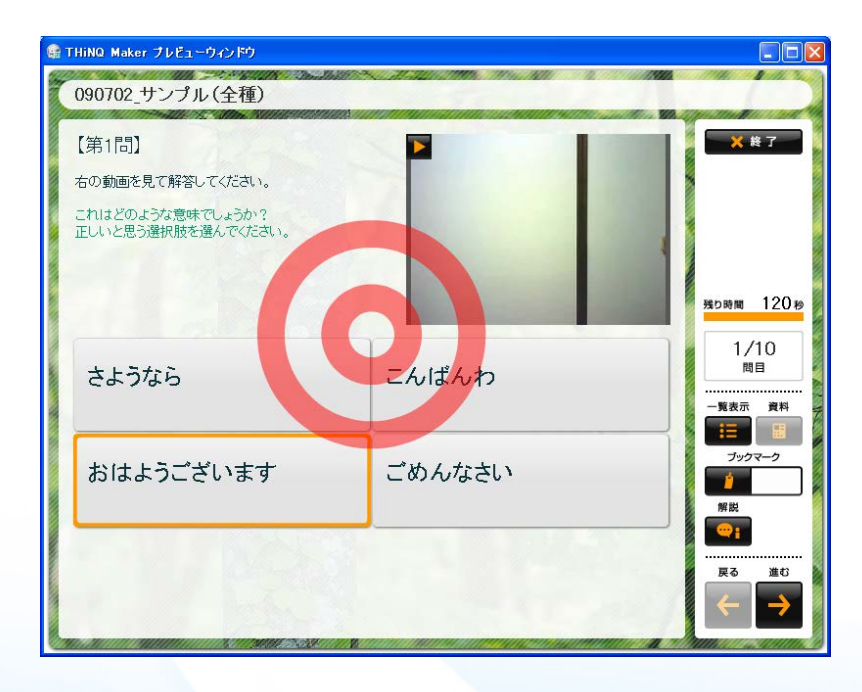

パソコンでもスマートフォンでも閲覧

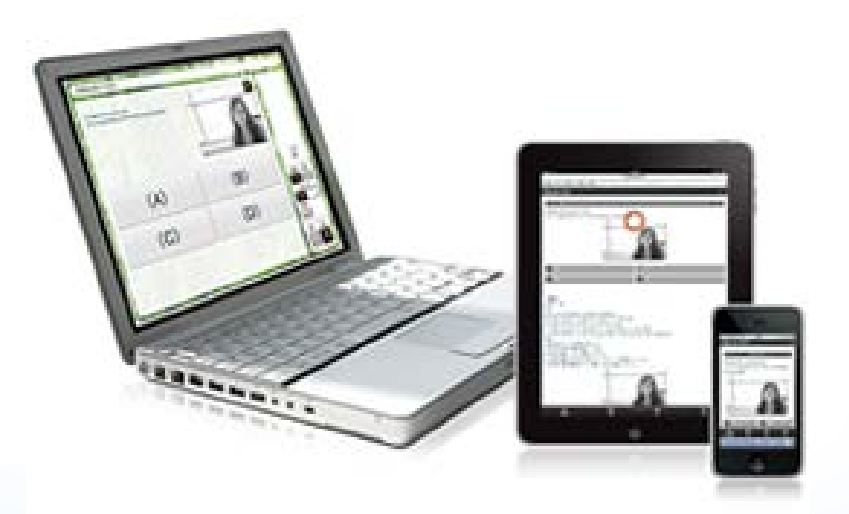

実コンテンツを見るのは、こちらから!(ロゴスウェア公式サイト) http://suite.logosware.com/thinq-maker/sample/

# できること(詳細)

#### 豊富な出題形式・機能設定

- ・ 判定モード(1問ごと/最後一括)
- 問題のスキップ(許可/不許可)
- 抽出出題(設定数の問題をランダム に抽出)
- カテゴリ別問題抽出(問題を任意のカ テゴリへ分類、カテゴリ毎に設定数の 問題をランダムに抽出)
- 制限時間(全体/1問毎)
- 採点対象可否(問題毎)
- 解説画面・資料画面の有無

#### 多彩な解答形式

- ・ 択ープッシュボタン
- ・ 択ーラジオボタン
- 複数選択チェック
- ・テキスト入力
- ドラッグ & ドロップ
- O×解答形式

#### さまざまな素材

- テキスト(リッチテキストエディタ によるHTML装飾に対応)
- 画像(jpg/png/swf/gif)
- 音声(MP3ファイル)
- 動画(FLVファイル)

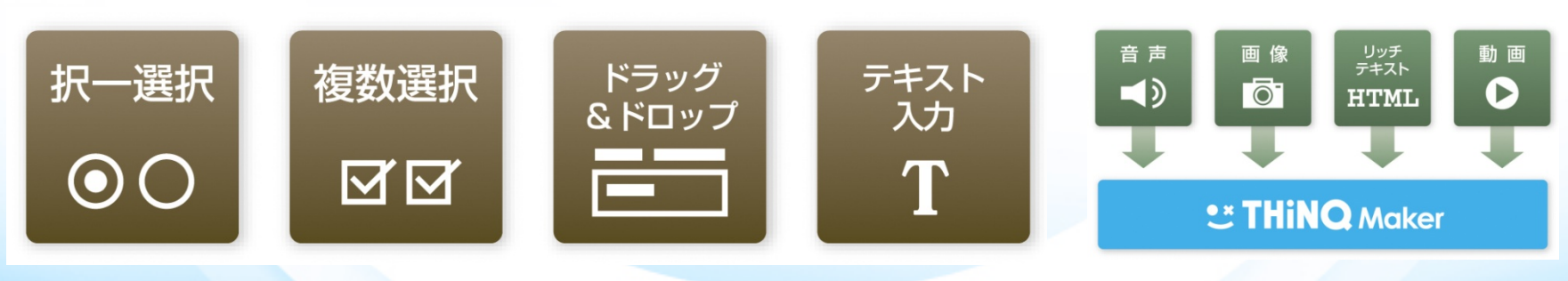

※ 一部スマートフォンコンテンツで利用できない機能があります(後述)

### 2. セットアップのコツ

6

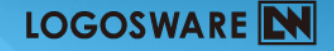

# セットアップの流れとコツ

- 1. 動作環境の確認
  - <u>http://suite.logosware.com/thing-maker/products/requirements/</u>
- 2. インストール (setup.exe からスタート)
- 3. ライセンス認証

| evenut averu                        |                                       |           | ALCOMAGE: MORISE |             |                   | ファイルの中身                               | を記入 |
|-------------------------------------|---------------------------------------|-----------|------------------|-------------|-------------------|---------------------------------------|-----|
| ンテンツの新聞作成を行います。<br>の一覧からテンプレートを選択して | ×19-44 v                              |           |                  |             |                   |                                       |     |
| Fンプレートタイル<br>A コンテンツ                | ひークスペース Cr\Users\takahama\Doo         | X 料象端来    | ITE:2            |             |                   | するのではなく                               | 、ファ |
|                                     | ライセンス情報<br>ライセンス様別:エキスパート<br>有効期限:無制限 | 79-416888 |                  |             | -                 | イルを指定する                               | のが簡 |
|                                     | アップデート機能設定(最新版加 ライ                    | センスキー入力   |                  |             | ×                 |                                       |     |
|                                     | ライ<br>ブレイヤー設定(コンテンツ書き出)。              | イセンスキー    | ファイルからライセンスキュ    | -読 私み ファイル語 | 翻                 |                                       |     |
|                                     |                                       |           |                  | ファイルの場所(1)  | THIN2             | · · · · · · · · · · · · · · · · · · · |     |
| リインストールテンプレート、                      |                                       |           |                  | C.          | 名朝                | 更新日時                                  |     |
| 設定値がデフォルト値のテンプレ・                    | -トからコンテンジを解説作成します。                    |           |                  | 最近表示した場     | thing_Expart.key  | 2011/09/02 13:3                       |     |
|                                     |                                       |           |                  | m           | thing_Regular.key | 2011/09/02 13:3                       |     |
| 択したテンプレートからコンテンツ<br>一般のダブルクトクマ新聞作用な | Endlar.                               |           |                  | 7275-97     | venue.wey         | 2011/09/02 13.5                       |     |
| - BUTTER I DE TRE STOR STORATT NES  | Shire Sex 2 +                         |           |                  | Mas         |                   |                                       |     |
|                                     |                                       |           |                  |             |                   |                                       |     |
|                                     |                                       |           |                  | 202         |                   |                                       |     |
|                                     |                                       |           |                  | 1           |                   |                                       |     |
|                                     |                                       |           |                  | 1/21-9-     |                   |                                       |     |

### 3. 操作:テキスト+画像のテストを作っ てみよう

8

## テキスト+画像のテスト

### 1. 新規作成ボタンをクリック

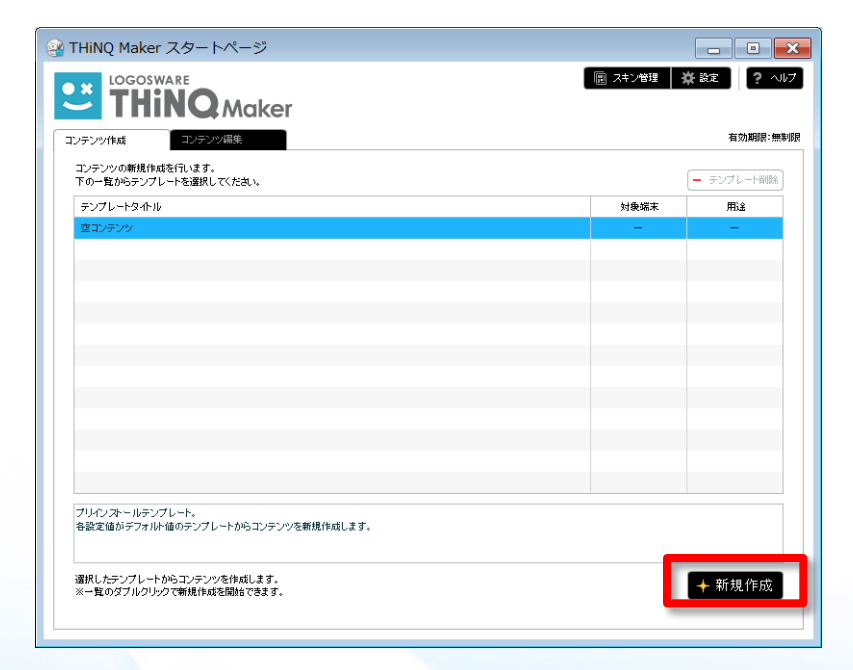

### 2. フォルダ名、コンテンツタ イトル、用途を選択。

| THiNQ Maker スタートページ                                  |                       |        | - • ×      |
|------------------------------------------------------|-----------------------|--------|------------|
| Cogosware<br>THINO Maker                             |                       | 2.4½管理 | 祭 設定 亨 へルブ |
| コンテンツ作成コンテンツ構成                                       |                       |        | 有効期限:無制限   |
| コンテンツの朝後作成を行います。<br>下の一覧がらテンプレートを選択してくだれい。           |                       |        | - テンプレート制度 |
| テンプレートタイトル                                           |                       | 対象端末   | 用品         |
| 営工ジテンツ                                               |                       | -      | -          |
| 新規コンテンツ情報設定                                          |                       |        |            |
| フォルダ名(英数字のみ)                                         | 201203sample          |        | _          |
| コンテンツタイトル                                            | サンプルコンテンツ             |        |            |
| 用途                                                   | ✓ クイズ アンケ             |        |            |
|                                                      | ※コンテンツ作成後の用途変更はできません。 |        | _          |
| キャンセル                                                |                       | ок     |            |
|                                                      |                       |        |            |
|                                                      |                       |        |            |
|                                                      |                       |        |            |
| プリインストールテンプレート。<br>各設定値がデフォルト値のテンプレートからエンテンツを新聞作成しま  | τ.                    |        |            |
| 違訳したテンプレートからエンテンツを作成します。<br>※一覧のダブルクリックで戦速作品を開きできます。 |                       |        | ◆ 新規作成     |

制限事項あり(次ページ)

## テキスト+画像のテスト

- 「基本設定 (全体)> 画面設定(前後の画面) > 問題データ設定 (個々の問題)」の 「基本設定」画面 3. 順に設定すると、設定しやすいです 🔛 THiNQ Maker コンテンツ設定 - • × Contraction Contraction Contractico Contractico Contra 🖪 保存 コンテンツ 🕒 表示 🛛 \leftrightarrow 書き出し 📕 🖬 保存 🔶 戻る テンプレート ? ヘルプ 💶 画面設定 同題データ設定 🔆 基本設定 対象端末 PC03 用途 コンテンツタイトル サンプルコンテンツ フォルダ名 201203sample
  - スキン01(背景01) スキンセット選択 判定モード 1間ごと 背景の絵柄 / 最後一括 解說面面 🗸 あり (背景01/02/03/04) 横分割か、縦分割か? 出題設定 全間出題 抽出出題 (スキン01、02(横に分割)/スキン03、04(縦に分割)) シャッフル出題 🗸 なし • 操作ボタンの色 制限時間 あり 🗸 なし (スキン01、03(黒)/スキン02、04(シルバー))
    - LMSでご利用時は、「1問ごと+スキップ不許可」または、「最後一括」をお勧めします。 「1問ごと+スキップ許可」の場合、回答漏れに気づかずコンテンツを終了しても、「途 中でやめた」ことになり、完了になりません。

# 資料集)スマートフォン版の制限

#### ※操作マニュアルより抜粋

| 項目                       | 制限内容                                                                                           |
|--------------------------|------------------------------------------------------------------------------------------------|
| 全般                       |                                                                                                |
| 画像全般                     | SWFファイル利用できません。                                                                                |
| テキスト全般                   | テキスト装飾のうち、iPhone/iPad/Androidで閲覧した場合のみフォントサイズ設定および斜体設定が無効化されます。また、改行のみの行も非表示となります。             |
| スキンセット/レイアウト             | スキンセット変更およびレイアウト変更はPC閲覧の際のTHiNQコンテンツで有効なものであり、<br>iPhone/iPad/Androidで閲覧した場合のTHiNQコンテンツは無関係です。 |
| コンテンツ設定                  |                                                                                                |
| 出題設定                     | 「全問出題のみ」固定です。                                                                                  |
| 制限時間                     | 「なし」固定です。                                                                                      |
| 最終画面                     | 「なし」固定です。                                                                                      |
| 問題設定                     |                                                                                                |
| 資料画面                     | 「なし」固定です。                                                                                      |
| 選択肢タイプ                   | ドラッグ &ドロップ利用できません。                                                                             |
| 問題音声/動画<br>解答開始タイプ       | 「画面表示直後」固定です。                                                                                  |
| 問題選択肢設定                  |                                                                                                |
| 選択肢音声/動画                 | 設定不可。テキスト/画像のみ設定できます。                                                                          |
| 選択肢テキスト                  | iPhone/iPad/Androidで閲覧した場合のみテキスト装飾が無効化されます。また、改行も非表示となります。                                     |
| 選択肢タイプ:テキスト入力            | 入力可能文字タイプ「制限なし」固定です。                                                                           |
| 解答テキスト入力の設定              | 入力可能文字数「0」固定(制限なし)です。                                                                          |
| 書き出し設定                   |                                                                                                |
| 終了ボタン表示                  | PCで閲覧した場合のみ。iPhone/iPad/Androidで閲覧した場合は関係ありません。                                                |
| 表示サイズ設定                  | PCで閲覧した場合のみ。iPhone/iPad/Androidで閲覧した場合は関係ありません。                                                |
| ログ保存機能<br>詳細設定:入力ウィンドウ表示 | iPhone/iPad/Androidで閲覧した場合は、この設定に関わらず毎回ユーザー情報入力画面を<br>表示します。                                   |

# 資料集)アンケート用途の制限

※操作マニュアルより抜粋

| 項目      | 強制的に設定される内容 | コンテンツ上の表示           |  |  |
|---------|-------------|---------------------|--|--|
| コンテンツ設定 |             |                     |  |  |
| 判定モード   | 最後一括        | 判定ボタン・画面は表示されません。   |  |  |
| 解説画面    | なし          | 解説ボタン・画面は表示されません。   |  |  |
| 出題設定    | 全問出題        | —                   |  |  |
| シャッフル出題 | なし          | _                   |  |  |
| 合格点     | 0           | 合格点は表示されません。        |  |  |
| 各問題設定   |             |                     |  |  |
| 配点      | -(変更されません)  | 配点は、表示されません。        |  |  |
|         |             | 資料ボタン・画面は表示されません。   |  |  |
| 資料画面    | なし          | (資料「あり」に再設定することも可能で |  |  |
|         |             |                     |  |  |
| 採点対象    | 対象外         | 採点結果は表示されません。       |  |  |

## テキスト+画像のテスト

### 4. 「画面設定」画面

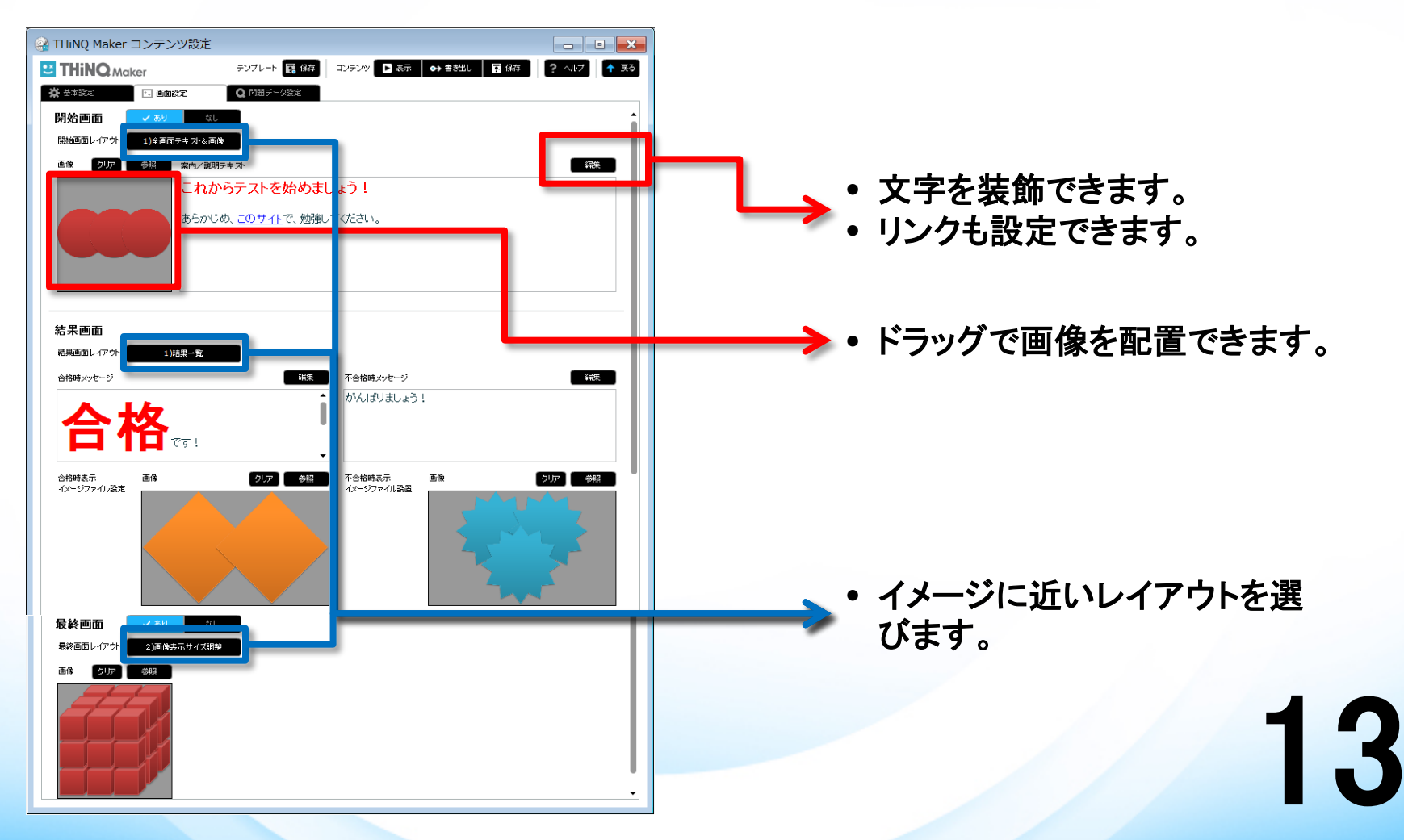

## テキスト+画像のテスト

#### 5. 「問題データ設定」画面

| 🤮 THiNQ Maker コンテ                    | ンツ設定                                                |  |
|--------------------------------------|-----------------------------------------------------|--|
| THiNQ Maker                          | テンブレート 📑 保存 コンテンツ 🖸 表示 🛛 😝 書き出し 🛛 🛱 保存 🔶 🤶 ヘルプ 🔶 戻る |  |
| ★ 基本設定                               | <b>直接定 Q</b> 問題データ設定                                |  |
| 配点初期値(点) 10 🚔 点<br>⑦ CSV入力 【◆ CSV出力】 | (1) 問題データ読込 → 問題データ出力 (複製) - 単 徐 + 注加               |  |
| 10 注意のRC 3 1 ノ     1 1 択一ブックノュボタン    |                                                     |  |
|                                      | ダブルクリックで詳細設定画面表示                                    |  |
|                                      |                                                     |  |
|                                      |                                                     |  |
|                                      |                                                     |  |
|                                      |                                                     |  |
|                                      |                                                     |  |
|                                      |                                                     |  |
|                                      |                                                     |  |
|                                      |                                                     |  |
|                                      |                                                     |  |
|                                      |                                                     |  |
| 合格点 0 🚔 / 1                          | 10 点                                                |  |
|                                      |                                                     |  |

14

択ープッシュボタン

## テキスト+画像のテスト

#### 6. 問題詳細データ設定「基本設定」画面

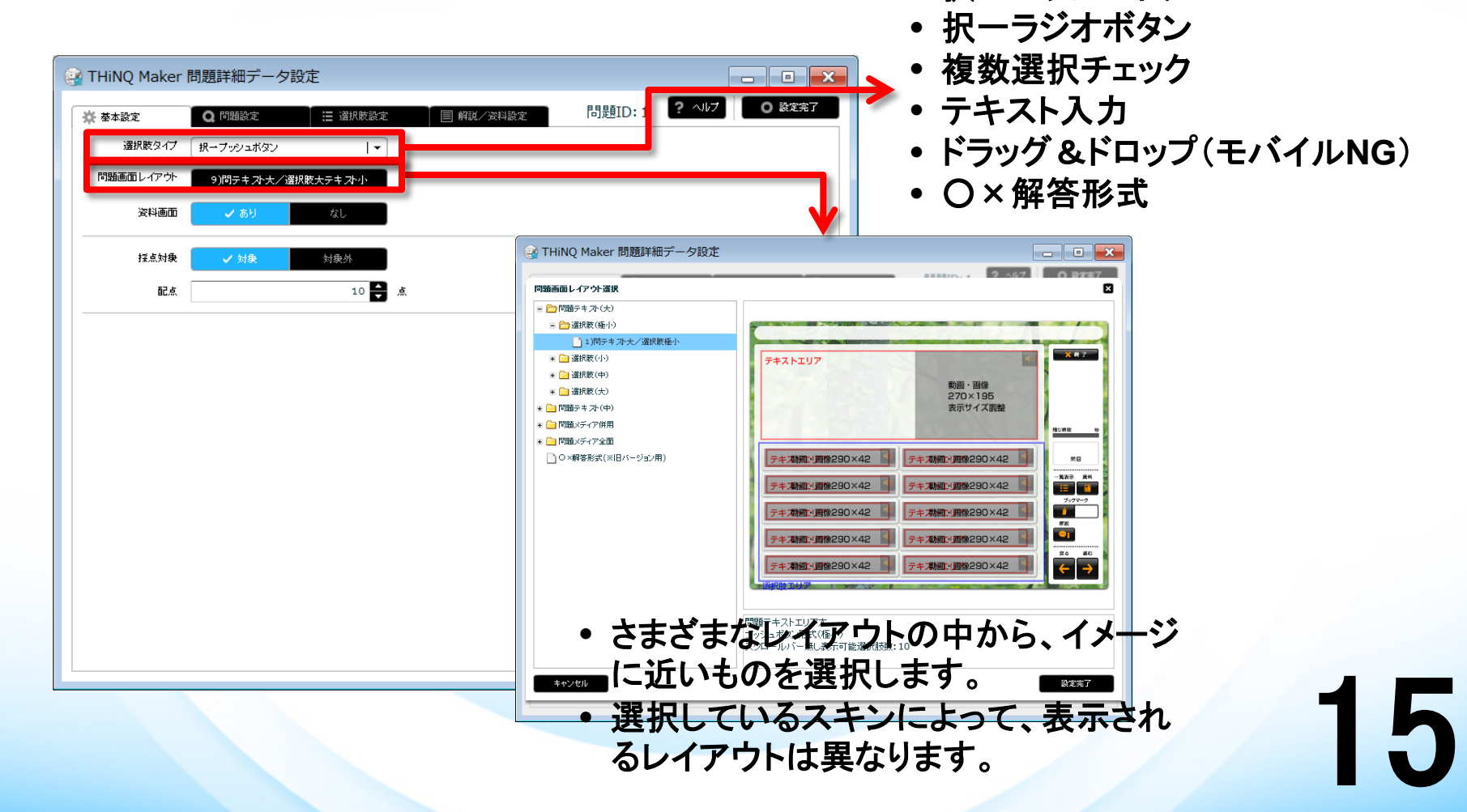

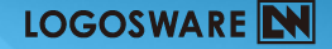

## テキスト+画像のテスト

### 7. 問題詳細データ設定「問題設定」画面

| THiNQ Maker 問題詳細データ設定                                                                                                    |        |            |
|----------------------------------------------------------------------------------------------------|--------|------------|
| ★ 基本設定       Q 問題設定     Ⅲ 選択族設定     圓 解説/ 沒科設定                                                                                                    | 問題ID:1 | ヘルプ 〇 設定完了 |
| 問題テキ スト                                                                                                    |        | 編集         |
| ダイヤ、スペード、クローバー、もう一つは何か?<br><u>正しいもの</u> を選択しなさい。                                                                                                    |        |            |
| ※「資料ボタン」にヒントがあります。                                                                                                    |        |            |
|                                                                                                    |        |            |
| 問題メデイア設定 画像 ▼<br>■像 クリア 登録<br>「「「ここ」」では、<br>「ここ」では、<br>「ここ」では、<br>「」では、<br>「」で<br>「」<br>「」で<br>「」では、<br>「」で<br>「」<br>「」で<br>「」<br>「」で<br>「」で |        |            |
|                                                                                                    |        |            |

## テキスト+画像のテスト

### 8. 問題詳細データ設定「選択肢設定」画面

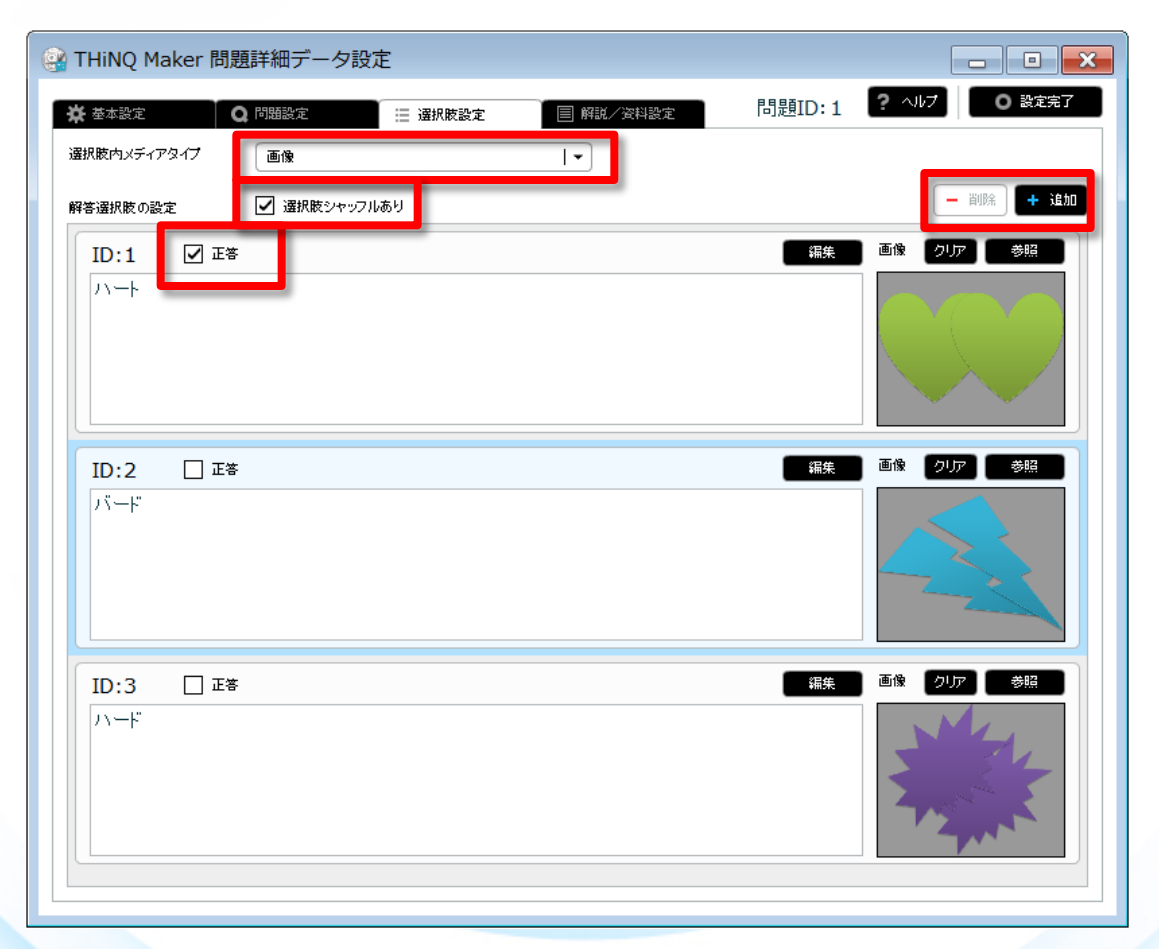

17

## テキスト+画像のテスト

### 9. 問題詳細データ設定「解説/資料設定」画面

| ※ THiNQ Maker 問題詳細データ設定 ★ 基本設定 Q 問題設定 選択族設定 | 「「」 」 X<br>解説/資料設定 問題ID:1 ? へいブ 〇 設定完了                                                                                                    |                                                                  |
|---------------------------------------------|----------------------------------------------------------------------------------------------------|------------------------------------------------------------------|
| 解説画面設定 解説画面レイアウト 1)全画面テキスト&メディア 解説テキスト      | 資料画面設定<br><sup> 変料画面レイアウト</sup><br><sup> 変料画面レイアウト</sup><br><sup> 変料声面レイアウト</sup><br><sup> 変料声面 レイアウト</sup><br><sup> 変料声面 レイアウト</sup><br><sup> 変料 変 料 の の の の の の の の の の の の の の の の </sup> | ▶ • 問題の設定は完了です。                                                  |
| ハートです。<br>メディアダイブ なし I・                     | メディアタイプ 画像 / •<br>画像 クリア 参照                                                                                                    | <ul> <li>問題詳細データ設定</li> <li>「基本設定」画面で、資料ありの場合、設定できます。</li> </ul> |
|                                             |                                                                                                    | 18                                                               |

## テキスト+画像のテスト

#### 10. 問題詳細データ設定「解説/資料設定」画面

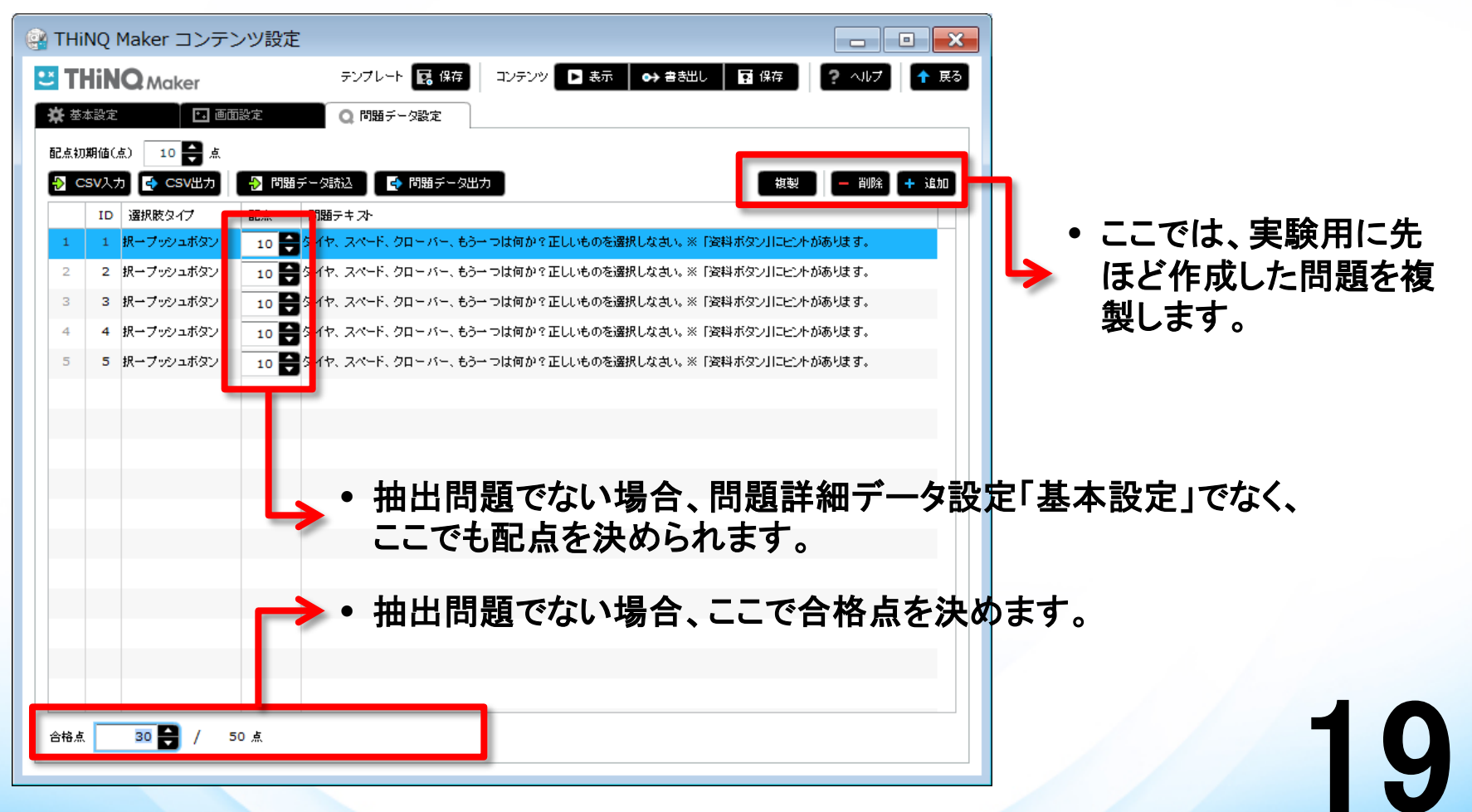

## テキスト+画像のテスト

### 11. 「表示(プレビュー)」してみましょう。

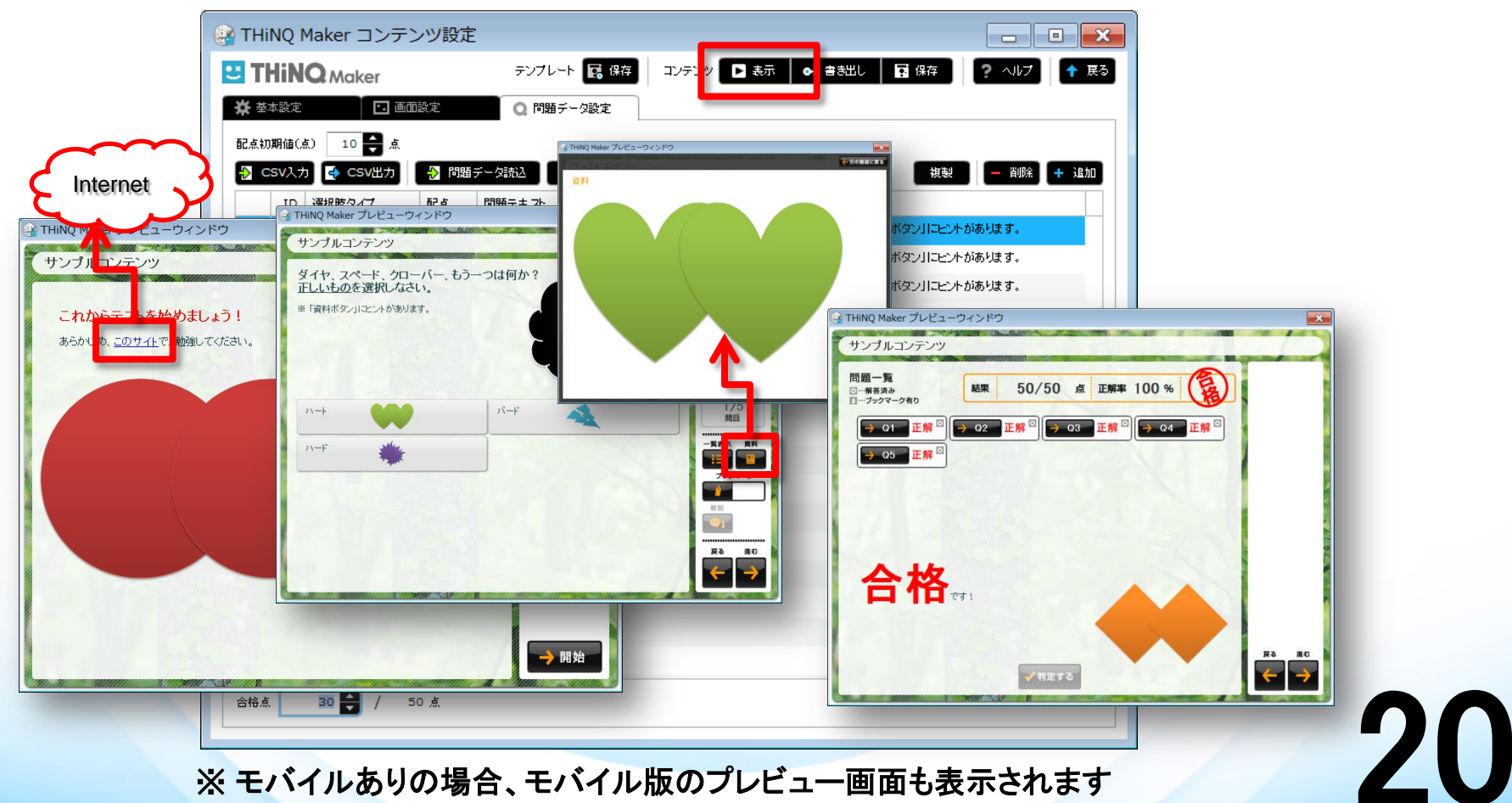

※ モバイルありの場合、モバイル版のプレビュー画面も表示されます

### 4.操作:応用設定(様々な選択肢設定、 動画・音声、書き出し)

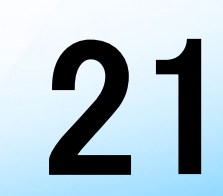

# 様々な選択肢設定

| 🔐 THING | Maker コンテンツ設 |                                                                |      |
|---------|--------------|----------------------------------------------------------------|------|
| 🙂 TH    | iNQ Maker    | テンブレート 🔜 保存 🔷 コンテンツ 🕞 表示 🖌 😝 書き出し 🛛 🖬 保存 🔷 🤶 ヘルプ 🔶 🛧           | 戻る   |
| ★ 基本    | 設定 🚺 画面      | ■ ○ 問題データ設定                                                    |      |
| 配点初期    | 10 🚔 点       |                                                                |      |
| 🔁 cs    | v入力 💽 csv出力  | > 問題データ読込 🌍 問題データ出力 複製 🗕 削除 🕇 追                                | 1 da |
|         | In Hanth /   |                                                                |      |
| 1       | 択一プッシュボタン    | 10 📑 ダイヤ、スペード、クローバー、もう一つは何か?正しいものを選択しなさい。※「資料ボタン」にヒントがあります。    |      |
| 2       | 択一ラジオボタン     | 10 😝 ダイヤ、スペード、クローバー、もう一つは何か?正しいものを選択しなさい。※「資料ボタン」にピントがあります。    |      |
| з       | 複数選択 チェック    | 10 😝 ダイヤ、スペード、クローバー、もう一つは何か?正しいものをすべて選択しなさい。※「資料ボタン」にヒントがあります。 |      |
| 4       | テキスト入力       | 10 😝 このマークは何か?ひらがなか、カタカナで書きなさい。                                |      |
| 5       | 〇 ×解答形式      | 10 😝 ダイヤ、スペード、クローバー、もう一つは「ハート」である。〇 か×か?                       |      |
| 6       | ドラッグ&ドロップ    | 10 😝 野菜とフルーツに仕分けしなさい。                                          |      |
|         |              |                                                                |      |
|         |              |                                                                |      |
|         |              |                                                                |      |
|         |              |                                                                |      |
|         |              |                                                                |      |
|         |              |                                                                |      |
|         |              |                                                                |      |
|         |              |                                                                |      |
|         |              |                                                                |      |
|         |              |                                                                |      |
|         |              |                                                                |      |
| 合格点     | 30 🖨 / 81    |                                                                |      |
|         |              |                                                                |      |

# 動画・音声の利用

| 題に・・・                                                                                                    |                                                                        | 解説や資料に・・・                                                                                                    |                                                                                                    |
|----------------------------------------------------------------------------------------------------|------------------------------------------------------------------------|----------------------------------------------------------------------------------------------------|----------------------------------------------------------------------------------------------------|
| 10 Maker 開題詳細テーク設定<br>ま誌2 Q 問題設2                                                                           | ▶ □ ×<br>問題ID:6 ? ~₩7 ○ 診案案7<br>選集                                     | THING Maker 問題詳細データ設定           ※ を本記を         Q 問題記を         語 遠野家さ           解説画面しィアか         3)古:メディア大/左:チキ ホ<br>解説テキ ホ            正しい書き顔をご覧ください。 | ■ 解紙/安根総定 問題ID:7 ? ペルブ ● 設定端7<br>■ 解紙/安根総定 問題ID:7 ? ペルブ ● 設定端7<br>資料:画面設定<br>安用絵田レイアオ またままままま<br>変用ラキオ・画像 |
| 以ディア数定 参声 ↓<br>音声ファイル数定 C\Documents and Settings\takaha 例時<br>自動再生間が分数 0 🔮 秒<br>解客間約247 ✔ 週辺表示直路 ソディア自動再生徒 | 選択肢に・・・                                                                | メディアタイプ 動画<br>参画ファイル協定<br>C:\Documents and Settir                                                                                                    | <ul> <li>▼ (7247 な)</li> <li>■ 問題詳細データ設定の基本設定で<br/>資料画面「なし」に設定されています</li> </ul>                           |
|                                                                                                    |                                                                        | - 回义<br>- 問題ID:7 <b>? ^/b7 O 該注意</b><br>- NR + 注加<br>- FR                                                                                            |                                                                                                    |
|                                                                                                    | 動画ファイル設定 Ci\Documents and Settings\takahama\デスクトップ\TH_tra<br>ID:2 □ 正答 | ining_1st\video\video-ok.flv                                                                                                    |                                                                                                    |
|                                                                                                    | 動画ファイル設定 Ci\Documents and Settings\takahama\デスクトップ\TH_tra              | ining_1st\video\video-ng.flv                                                                                                    |                                                                                                    |
|                                                                                                    |                                                                        |                                                                                                    | 2;                                                                                                    |

## 書き出し

#### 最終的にコンテンツを書き出して、サーバーにアップロードする必要があります。

| THINQ Ma    | aker コンテンツ設定   |                                                                |         |      |
|-------------|----------------|----------------------------------------------------------------|---------|------|
| ど THiN      | <b>Q</b> Maker | テンブレート 🔜 保存 コンテンツ 🗅 表示 🛛 🔿 書き出し 📊 🖬 保存                         | ? NIZ 1 | 展る   |
| 🔆 基本設定      | 🚺 画面設定         | Q 問題データ設定                                                      |         |      |
| 配点初期值(。     | 点) 10 🚔 点      |                                                                |         |      |
| 👌 csv) 🕯    | 書き出し設定         |                                                                | - 削除 +  | tétn |
| 1 1         | 終了ボタン表示        | ✔ なし あり                                                        | があります。  |      |
| 2 1         |                | ※THINQコンテンツ上に終了ボタンを表示するかどうかを設定<br>※LMS数材の場合には基本的に口なし」を設定してください | があります。  |      |
| 3 3         |                |                                                                | があります。  |      |
| 4 4         | 表示サイス設定        |                                                                | があります。  |      |
| 5 5         | 幅×高さ (pixel)   | 800 × 600 初期サイズに戻す                                             | があります。  |      |
|             | コンテンツの用途       | ✓ WEB公開用 LMS数材用                                                |         |      |
|             |                | ※WEB公開やCD・PC等のローカル環境での実行の場合は「WEB公開用」を選択                        |         |      |
|             | ログ保存機能         | ✓ なし あり <u>THiNQ Report</u>                                    |         |      |
|             |                | ※ログ保存機能利用にはGoogleアカウントが必要。詳細は操作マニュアルを参照                        |         |      |
|             | 書き出し先フォルダ      | C:\Documents and Settings\takahama\My Documents\TF             |         |      |
|             |                |                                                                |         |      |
|             | キャンセル          | 書き出し                                                           |         |      |
|             |                |                                                                |         |      |
| 444         | 20 A / F0 #    |                                                                |         |      |
| <b>首竹</b> 魚 | 30 🔽 / 50 🥋    |                                                                |         |      |

- •書き出しフォルダを指定します。
- フォルダができあがりますので、 まるごとWebサーバーにアップ
   ロードします。
  - index.htmlからコンテンツを起 動します。

参考)書き出したコンテンツをロ ーカル環境で確認するために は、グローバルセキュリティ の設定が必要です(マニュア ル参照)。

LOGOSWARE N

# 回答履歴を取得するには?

- 1. Score (スコア機能)を利用する
  - 無料で使える簡易履歴管理機能(エキスパート版)
  - ログ用サーバー不要。Googleのデータ領域に蓄積。
  - LMSがない環境の方におすすめ
- 2. LMS(学習管理システム)を利用する
  - SCORM形式での本格履歴機能
  - LMSのサーバーシステムが別途必要
  - すでにLMSがある環境の方にお勧め

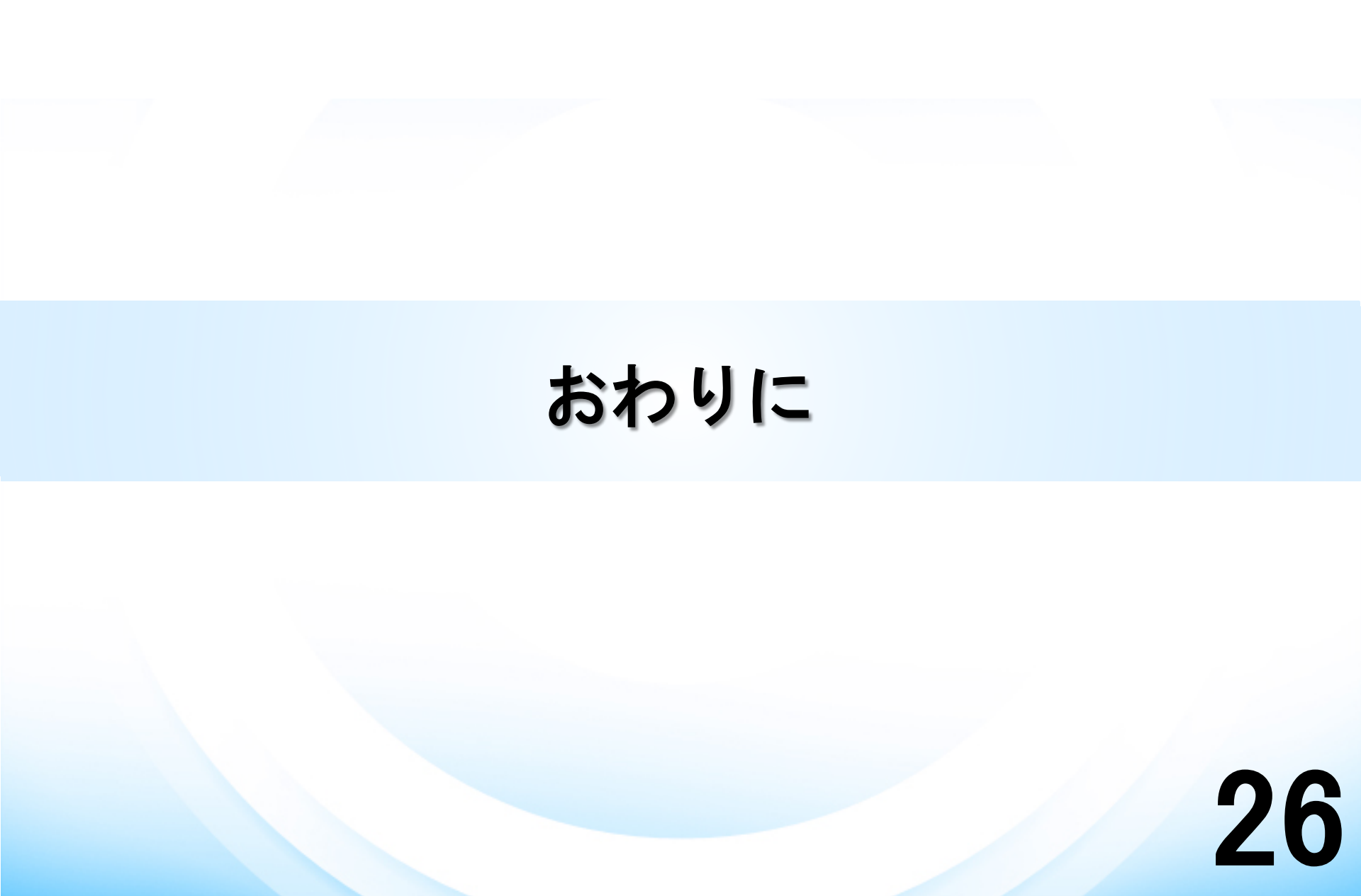

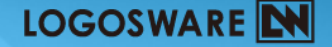

### 役立つ情報

### · ラーニングポータル

http://learning.logosware.com/

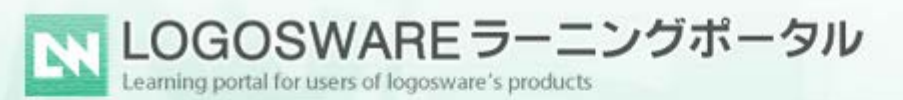

ロゴスウェア製品をもっと使いこなしていただくための公式ラーニングボータルです。 初歩的な使い方や、トラブルシューティング、コンテンツの訴求効果を より高めるエ夫などのお役立ちコンテンツをご用意しております。

### 講習会、eラーニング、ドキュメントライブラリ

28

## 情報源とおたのしみ

### ・ロゴスウェアラーニングポータル (講習会、 e ラーニング、ドキュメント) <u>http://learning.logosware.com/</u>

・LOGOSWARE製品ブログ <u>http://product-blog.logosware.com/</u>

・ロゴウェアチャンネル
 <u>http://support.logosware.com/lwch/</u>

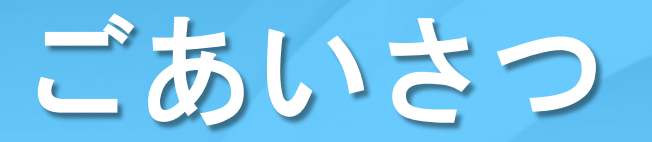

### · ご参加いただき、誠にありがとうございました

・お問い合わせ先 10:00 - 18:00 (土日祝を除く)

- Mail : <u>sales@logosware.com</u> Tel : 03-5818-8011

アンケートにご協力ください(3分程度)
 - URLは、チャットでお知らせします。

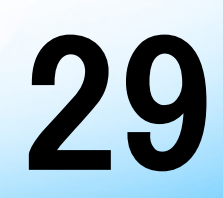